# Firmware: PLXR

Internet

KEYLESS / STARTER/ ALARM

Description: GM Passlock 1, 2, VATS and ION Self Learning (NO KEY REQUIRED)

Functions: Auto learning unit designed to bypass all GM vehicles equipped with Passlock 1, 2, VATS & ION Style

- Downloadable Firmware for Platform #06: PKG5, PKG7, PKG9, PLXR
- WARNING: Before beginning your install go to www.INTELLIKITS.com and be sure to print the LATEST corresponding ĺ installation manual for the firmware that is flashed to the platform you are using.

Upara

### **INSTALLATION "A": COBALT, PURSUIT**

Sectio SEE WIRE CONNECTION GUIDE FOR DETAILED

**INFORMATION REGARDING WIRE FUNCTIONALITY** 

## Option A

**Option B - Data 2 Data Connection to RCS Data Port** 

LISE

USB CABLE

e

USB ADAPTOR

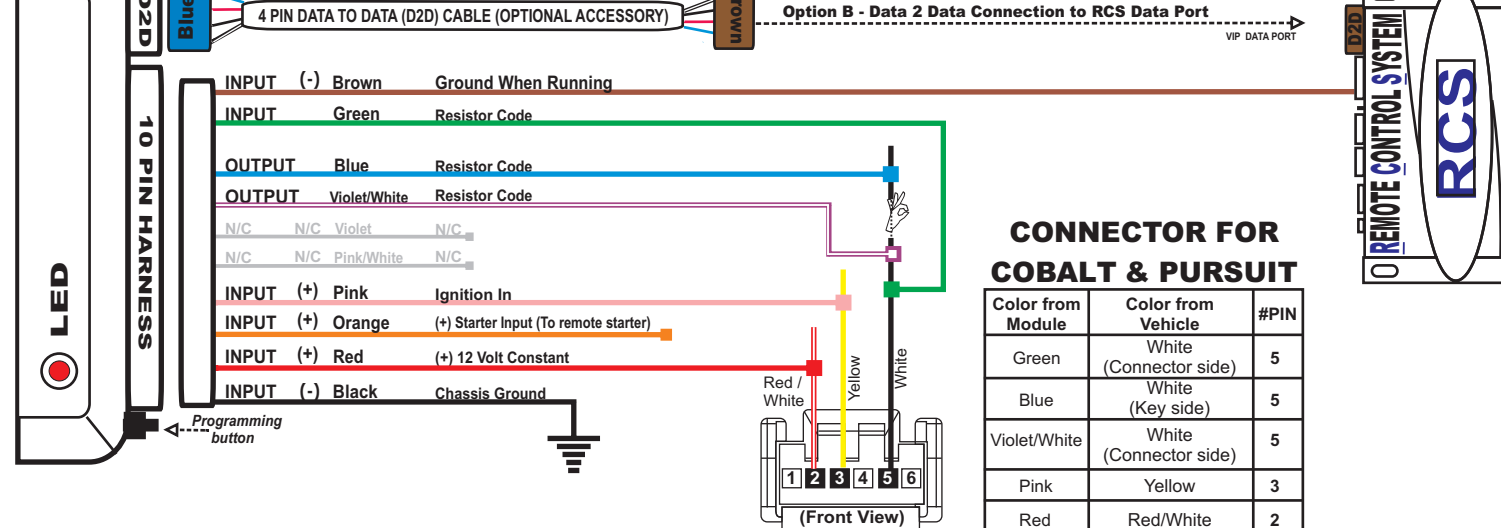

### Section B WIRE GUIDE: CONNECTIONS

10 PIN HARNESS D2D = Optional use of 4 Pin Data to Data (D2D) cable will replace the analogue wire (w2w) connection

| PIN# | WIRE<br>COLOR                                                                                                    | D2D<br>w2w | I/O<br>STATUS | (-)<br>/(+) | Connect<br>Location | SPECIFIC WIRE CONNECTION LOCATION ACTIVATION and/or FUNCTIONALITY                                                                          |                |  |
|------|----------------------------------------------------------------------------------------------------|------------|---------------|-------------|---------------------|----------------------------------------------------------------------------------------------------|----------------|--|
| 1    | Brown                                                                                                    | D2D<br>w2w | Input         | (-)         | RCS                 | Ground When Running Output of Remote Starter Bypass OEM Passlock                                                                           |                |  |
| 2    | Green                                                                                                    | w2w        | Input         |             | Vehicle             | Connect to White Resistance wire in<br>Ignition Switch Connector (Cylinder Side) at PIN 5 Resistance Value in order to Bypass OEM Passlock |                |  |
| 3    | Blue                                                                                                    | w2w        | Output        |             | Vehicle             | Connect to White Resistance wire in<br>Ignition Switch Connector (BCM Side) at PIN 5 Resistance Value in order to Bypass OEM Passlock      |                |  |
| 4    | Violet/White                                                                                                    | w2w        | Input         |             | Vehicle             | Connect to White Resistance wire in<br>Ignition Switch Connector (Cylinder Side) at PIN 5 Resistance Value in order to Bypass OEM Passlock |                |  |
| 5    | Violet                                                                                                    | N/C        | N/C           | N/C         | N/C                 | N/C N/C                                                                                                    |                |  |
| 6    | Pink/White                                                                                                    | N/C        | N/C           | N/C         | N/C                 | N/C                                                                                                    | N/C            |  |
| 7    | Pink                                                                                                    | w2w        | Intput        | (+)         | Vehicle             | Connect to Yellow wire at Ignition Switch Connector at PIN 3 Ignition Power Source                                                         |                |  |
| 8    | Orange                                                                                                    | w2w        | Input         | (+)         | RCS                 | Connect to start output wire of remote control system                                                                                      | Starts Vehicle |  |
| 9    | Red                                                                                                    | D2D<br>w2w | Input         | (+)         | Vehicle             | Connect to Red/White wire at Ignition Switch Connector at PIN 2<br>(Constant (+) 12 Volt Source) Power Source                              |                |  |
| 10   | Black                                                                                                    | D2D<br>w2w | Input         | (-)         | Vehicle             | Chassis Ground                                                                                                    | Ground Source  |  |
| Lege | Legend RCS = Remote Control System N/C = No Connection N/A = Not Applicable W2W= analogue wire to wire D2D= data 2 data |            |               |             |                     |                                                                                                    |                |  |

DATA to DATA PORT (D2D): Blue connector of D2D Cable plugs into the upgradeable vehicle interface module

OPTION A: - D2D Port used to connect to USB Booloader adaptor & computer to download & flash vehicle interface firmware. OPTION B: - D2D Port used to connect to the data port of a remote control system equipped with ClearCode Vehicle Interface Protocol. Remote control systems designed with ClearCode VIP can securely communicate via the D2D cable to transmit & receive data commands which initiate specific vehicle function such as doorlocks & immobilizer override and /or equest information from the vehicle such as status of entry points (doors) or ambiant température, diesel glow plug etc. ClearCode VIP represents the doorway to vehicle integration

### Section C

## **INSTALLATION TYPE "A" PROGRAMMING SELECTION**

### **STEP 1- PASSLOCK TYPE SELECTION**

Once all Passlock wires have been connected, you must SELECT the proper <u>PASSLOCK TYPE</u> before proceeding to STEP 2 -PROGRAM RESISTOR CODE. Select one of the 3 available PASSLOCK types:

1.To enter PASSLOCK TYPE SELECTION: Plug 10 PIN connector in the module, then LED will flash to indicate TYPE.

2.Press programming button 1, 2 or 3 times to select the Passlock Type. LED will flash an equal number of times to confirm selection.

PASSLOCK 1 / VATS = Press Button (1X) one time

PASSLOCK 2 = Press Button (2X) two times

COLORADO/ION = Press Button (3X) three times System is preset for Colorado/Canyon/ION Type

3. To Save & Exit Passlock Selection Type: Press and hold the programming button until LED flashes one time rapidly.

**STEP 2- PROGRAM RESISTOR CODE** 

nect Brown wire to remote starter ONLY AFTER RESISTOR CODE programming is complete.

#### A) Turn Key to ignition position.

- B) Press & hold Programming Button while key is in the ignition position. LED will come on for 1 SEC, then turn off. The relay in the module will "click" once.
- C) Start the engine and hold the key at start position, press and hold the programming button one more time, LED will come ON 1 sec, then turn OFF. The relay in the module will click once again. D) Passlock Resistor Code is now programmed, connect brown wire to ground output from remote starter and test function by remote starting
- the engine. (For manual transmission vehicles, put shifter in <u>NEUTRAL</u> position and DONT PRESS CLUTCH when doing STEP B, C & D)

#### **Reset**

1. Unplug 10 pin harness. Press and hold the programming button while re-plugging 10 pin harness to module

2. Release the programming button, within 2 -3 seconds the LED confirms reset status by rapidly flashing. The module is now reset and has returned to default setting.

# Firmware: PLXR

Description: GM Passlock 1, 2, VATS and ION Self Learning (NO KEY REQUIRED)

Functions: Auto learning unit designed to bypass all GM vehicles equipped with Passlock 1, 2, VATS & ION Style

- Downloadable Firmware for Platform #06: PKG5, PKG7, PKG9, PLXR
- WARNING: Before beginning your install go to www.INTELLIKITS.com and be sure to print the LATEST corresponding ĺ installation manual for the firmware that is flashed to the platform you are using.

### **INSTALLATION "B": ION**

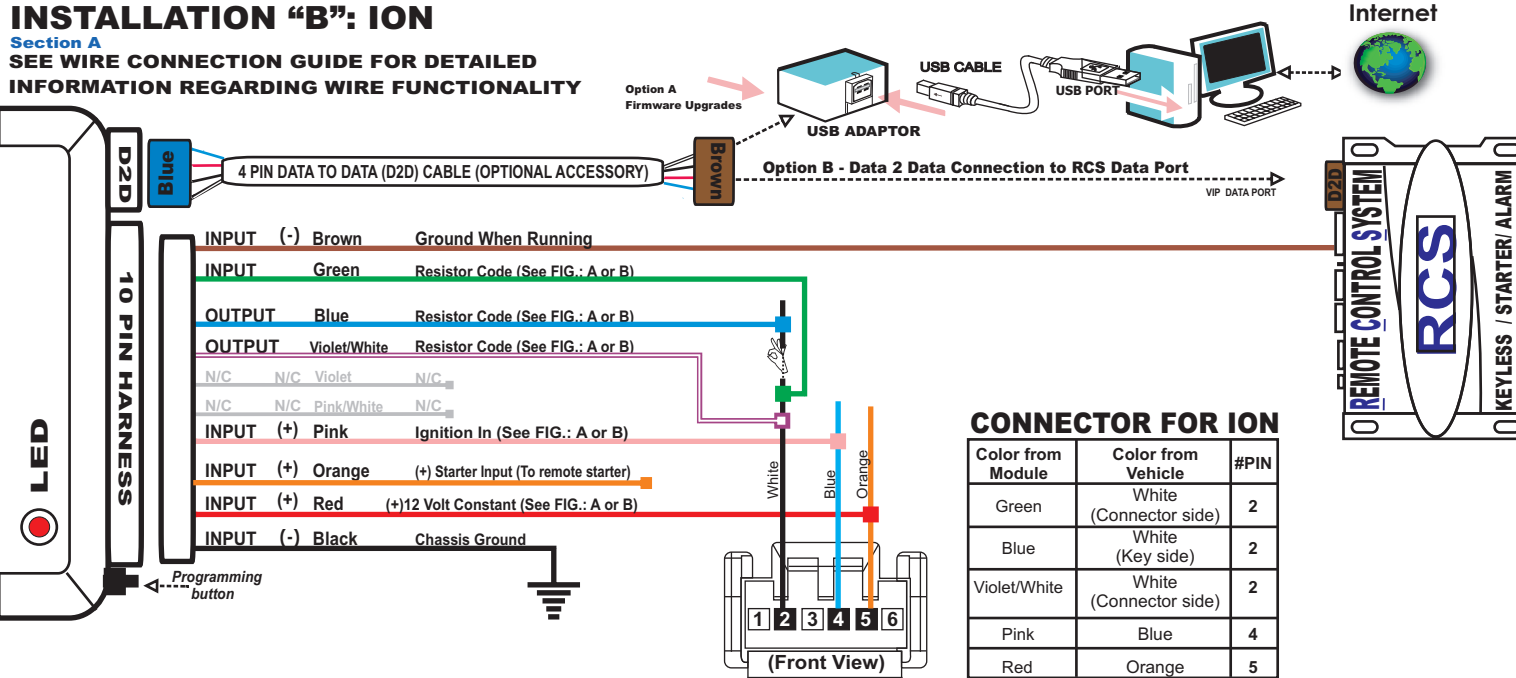

### Section B WIRE GUIDE: CONNECTIONS

10 PIN HARNESS D2D = Optional use of 4 Pin Data to Data (D2D) cable will replace the analogue wire (w2w) connection

| PIN# | WIRE<br>COLOR                                                                                                    | D2D<br>w2w | I/O<br>STATUS | (-)<br>/(+) | Connect<br>Location | SPECIFIC WIRE CONNECTION LOCATION ACTIVATION and/or FUNCTIONALITY                                |                                                  |  |
|------|----------------------------------------------------------------------------------------------------|------------|---------------|-------------|---------------------|--------------------------------------------------------------------------------------------------|--------------------------------------------------|--|
| 1    | Brown                                                                                                    | D2D<br>w2w | Input         | (-)         | RCS                 | Ground When Running Output of Remote Starter                                                     | Bypass OEM Passlock                              |  |
| 2    | Green                                                                                                    | w2w        | Input         |             | Vehicle             | Connect to White Resistance wire in<br>Ignition Switch Connector (Cylinder Side) at PIN 2        | Resistance Value in order to Bypass OEM Passlock |  |
| 3    | Blue                                                                                                    | w2w        | Output        |             | Vehicle             | Connect to White Resistance wire in<br>gnition Switch Connector ( <b>BCM Side</b> ) at PIN 2     | Resistance Value in order to Bypass OEM Passlock |  |
| 4    | Violet/White                                                                                                    | w2w        | Input         |             | Vehicle             | Connect to White Resistance wire in<br>Ignition Switch Connector <b>(Cylinder Side)</b> at PIN 2 | Resistance Value in order to Bypass OEM Passlock |  |
| 5    | Violet                                                                                                    | N/C        | N/C           | N/C         | N/C                 | N/C                                                                                              | N/C                                              |  |
| 6    | Pink/White                                                                                                    | N/C        | N/C           | N/C         | N/C                 | N/C N/C                                                                                          |                                                  |  |
| 7    | Pink                                                                                                    | w2w        | Intput        | (+)         | Vehicle             | Connect to Blue wire in Ignition Switch Connector at PIN 4                                       | Ignition Power Source                            |  |
| 8    | Orange                                                                                                    | w2w        | Input         | (+)         | RCS                 | Connect to start output wire of remote control system                                            | Starts Vehicle                                   |  |
| 9    | Red                                                                                                    | D2D<br>w2w | Input         | (+)         | Vehicle             | Connect to Orange wire in Ignition Switch Connector at PIN 5<br>(Constant (+) 12 Volt Source)    | Power Source                                     |  |
| 10   | Black                                                                                                    | D2D<br>w2w | Input         | (-)         | Vehicle             | Chassis Ground                                                                                   | Ground Source                                    |  |
| Lege | Legend RCS = Remote Control System N/C = No Connection N/A = Not Applicable W2W= analogue wire to wire D2D= data 2 data |            |               |             |                     |                                                                                                  |                                                  |  |

DATA to DATA PORT (D2D): Blue connector of D2D Cable plugs into the upgradeable vehicle interface module

OPTION A: - D2D Port used to connect to USB Bootloader adaptor & computer to download & flash vehicle interface firmware. OPTION B: - D2D Port used to connect to the data port of a remote control system equipped with ClearCode Vehicle Interface Protocol. Remote control systems designed with ClearCode VIP can securely communicate via the D2D cable to transmit & receive data commands which initiate specific vehicle function such as doorlocks & immobilizer override and /or equest information from the vehicle such as status of entry points (doors) or ambiant température, diesel glow plug etc. ClearCode VIP represents the doorway to vehicle integration.

#### Section C

## **INSTALLATION TYPE "B" PROGRAMMING SELECTION**

### **STEP 1- PASSLOCK TYPE SELECTION**

Once all Passlock wires have been connected, you must SELECT the proper <u>PASSLOCK TYPE</u> before proceeding to STEP 2 -PROGRAM RESISTOR CODE. Select one of the 3 available PASSLOCK types:

1.To enter PASSLOCK TYPE SELECTION: Plug 10 PIN connector in the module, then LED will flash to indictae TYPE.

2.Press programming button 1, 2 or 3 times to select the Passlock Type. LED will flash an equal number of times to confirm selection.

PASSLOCK 1 / VATS = Press Button (1X) one time

PASSLOCK 2 = Press Button (2X) two times

COLORADO/ION = Press Button (3X) three times System is preset for Colorado/Canyon/ION Type

3. To Save & Exit Passlock Selection Type: Press and hold the programming button until LED flashes one time rapidly.

**STEP 2- PROGRAM RESISTOR CODE** 

nect Brown wire to remote starter ONLY AFTER RESISTOR CODE programming is complete.

- A) Turn Key to ignition position.
- B) Press & hold Programming Button while key is in the ignition position. LED will come on for 1 SEC, then turn off. The relay in the module will "click" once.
- C) Start the engine and hold the key at start position, press and hold the programming button one more time, LED will come ON 1 sec, then turn OFF. The relay in the module will click once again. D) Passlock Resistor Code is now programmed, connect brown wire to ground output from remote starter and test function by remote starting
- the engine. (For manual transmission vehicles, put shifter in <u>NEUTRAL</u> position and DONT PRESS CLUTCH when doing STEP B, C & D)

#### **Reset**

1. Unplug 10 pin harness. Press and hold the programming button while re-plugging 10 pin harness to module

2. Release the programming button, within 2 -3 seconds the LED confirms reset status by rapidly flashing. The module is now reset and has returned to default setting.

# Firmware: PLXR

Description: GM Passlock 1, 2, VATS and ION Self Learning (NO KEY REQUIRED) Functions: Auto learning unit designed to bypass all GM vehicles equipped with Passlock 1, 2, VATS & ION Style

**INSTALLATION "C": COLORADO, CANYON & H3** Internet Section A SEE WIRE CONNECTION GUIDE FOR DETAILED USB CABLE INFORMATION REGARDING WIRE FUNCTIONALITY Option A USE Ingrados USB ADAPTOR 020 ALARM 4 PIN DATA TO DATA (D2D) CABLE (OPTIONAL ACCESSORY) **Option B - Data 2 Data Connection to RCS Data Port** DATA PORT SYS INPUT (-) Brown Ground When Running STARTER/ INPUT Green **Resistor Code** 10 0 OUTPUT Blue **Resistor Code** PIZ T INPUT Violet/White **Resistor Code** ž N/C Violet N/C KEYLESS I HARNESS N/C N/C Pink/White N/C RNESS INPUT (+) Pink Ignition In Π INPUT (+) Orange (+) Starter Input (To remote starter) INPUT (+) Red (+)12 Volt Constant NPLIT (-) Black White Black White/ Green Chassis Ground White/ Blue SOFTWARE 2.02 ◄----- Programming button AND UP IS NEEDED CONNECTOR FOR: **TO DO THIS COLORADO & CANYON** INSTALLATION. (Front View)

### Section B WIRE GUIDE: CONNECTIONS

| 10 PIN I | PIN HARNESS D2D = Optional use of 4 Pin Data to Data (D2D) cable will replace the analogue wire (w2w) connection        |            |               |             |                     |                                                                                                    |     |  |  |
|----------|----------------------------------------------------------------------------------------------------|------------|---------------|-------------|---------------------|----------------------------------------------------------------------------------------------------|-----|--|--|
| PIN#     | WIRE<br>COLOR                                                                                                    | D2D<br>w2w | I/O<br>STATUS | (-)<br>/(+) | Connect<br>Location | SPECIFIC WIRE CONNECTION LOCATION ACTIVATION and/or FUNCTIONALITY                                                                            |     |  |  |
| 1        | Brown                                                                                                    | D2D<br>w2w | Input         | (-)         | RCS                 | Sround When Running Output of Remote Starter Bypass OEM Passlock                                                                             |     |  |  |
| 2        | Green                                                                                                    | w2w        | Input         |             | Vehicle             | connect to White/Blue Resistance wire PIN 4 of<br>gnition Switch Connector (Cylinder Side) Resistance Value in order to Bypass OEM Passlock  |     |  |  |
| 3        | Blue                                                                                                    | w2w        | Output        |             | Vehicle             | Connect to White/Blue Resistance wire PIN 4<br>of Ignition Switch Connector (BCM Side) Resistance Value in order to Bypass OEM Passlock      |     |  |  |
| 4        | Violet/White                                                                                                    | w2w        | Input         |             | Vehicle             | Connect to White/Blue Resistance wire PIN 4<br>of Ignition Switch Connector (Cylinder Side) Resistance Value in order to Bypass OEM Passlock |     |  |  |
| 5        | Violet                                                                                                    | N/C        | N/C           | N/C         | N/C                 | N/C                                                                                                    | N/C |  |  |
| 6        | Pink/White                                                                                                    | N/C        | N/C           | N/C         | N/C                 | N/C N/C                                                                                                    |     |  |  |
| 7        | Pink                                                                                                    | w2w        | Intput        | (+)         | Vehicle             | Connect to White/Green wire PIN 3 of Ignition Switch Connector Ignition Power Source                                                         |     |  |  |
| 8        | Orange                                                                                                    | w2w        | Input         | (+)         | RCS                 | Connect to start output wire of remote control system Starts Vehicle                                                                         |     |  |  |
| 9        | Red                                                                                                    | D2D<br>w2w | Input         | (+)         | Vehicle             | Connect to White/Black wire PIN 2 of Ignition Switch Connector<br>(Constant (+) 12 Volt Source) Power Source                                 |     |  |  |
| 10       | Black                                                                                                    | D2D<br>w2w | Input         | (-)         | Vehicle             | Chassis Ground Ground Source                                                                                                    |     |  |  |
| Lege     | Legend RCS = Remote Control System N/C = No Connection N/A = Not Applicable W2W= analogue wire to wire D2D= data 2 data |            |               |             |                     |                                                                                                    |     |  |  |
| _        |                                                                                                    |            |               |             |                     |                                                                                                    |     |  |  |

DATA to DATA PORT (D2D): Blue conr ctor of D2D Cable plugs into the upgradeable vehicle interface module.

OPTION A: - D2D Port used to connect to USB Bootloader adaptor & computer to download & flash vehicle interface firmware. OPTION B: - D2D Port used to connect to the data port of a remote control system equipped with ClearCode Vehicle Interface Protocol. Remote control systems designed with ClearCode VIP can securely communicate via the D2D cable to transmit & receive data commands which initiate specific vehicle function such as doorlocks & immobilizer override and /or equest information from the vehicle such as status of entry points (doors) or ambiant température, diesel glow plug etc. ClearCode VIP represents the doorway to vehicle integration

### Section C **INSTALLATION TYPE "C" PROGRAMMING SELECTION**

#### STEP 1- PASSLOCK TYPE SELECTION

Once all Passlock wires have been connected, you must SELECT the proper PASSLOCK TYPE before proceeding to STEP 2 -PROGRAM

RESISTOR CODE. Select one of the 3 available PASSLOCK types:

1.To enter PASSLOCK TYPE SELECTION: Plug 10 PIN connector in the module, then LED will flash to indictae TYPE

2.Press programming button 1, 2 or 3 times to select the Passlock Type. LED will flash an equal number of times to confirm selection. PASSLOCK 1 / VATS = Press Button (1X) one time

PASSLOCK 2 = Press Button (2X) two times COLORADO/ION = Press Button (3X) three times

\* System is preset for Colorado/Canyon/ION Type 3.To <u>Save & Exit Passlock Selection Type</u>: Press and hold the programming button until LED flashes one time rapidly.

#### **STEP 2- PROGRAM RESISTOR CODE**

Connect Brown wire to remote starter ONLY AFTER RESISTOR CODE programming is complete.

- A) Turn Key to ignition position.
- B) Press & hold Programming Button while key is in the ignition position. LED will come on for 1 SEC, then turn off. The relay in the module will "click" once.
- C) Start the engine and hold the key at start position, press and hold the programming button none more time, LED will come ON 1 sec, then tum OFF. The relay in the module will click once again.
  D) Passlock Resistor Code is now programmed, connect brown wire to ground output from remote starter and test function by remote starting
- the engine. (For manual transmission vehicles, put shifter in <u>NEUTRAL</u> position and DON'T PRESS CLUTCH when doing STEP B, C & D)

### Reset

1.Unplug 10 pin harness. Press and hold the programming button while re-plugging 10 pin harness to module. 2.Release the programming button, within 2 -3 seconds the LED confirms reset status by rapidly flashing.

3. The module is now reset and has returned to default setting.

## Firmware: PLXR

Description: GM Passlock 1, 2, VATS and ION Self Learning (NO KEY REQUIRED) Functions: Auto learning unit designed to bypass all GM vehicles equipped with Passlock 1, 2, VATS & ION Style

### **INSTALLATION "D": PASSLOCK 1, 2 & VATS CONNECTION**

Section A SEE WIRE CONNECTION GUIDE FOR DETAILED INFORMATION REGARDING WIRE FUNCTIONALITY

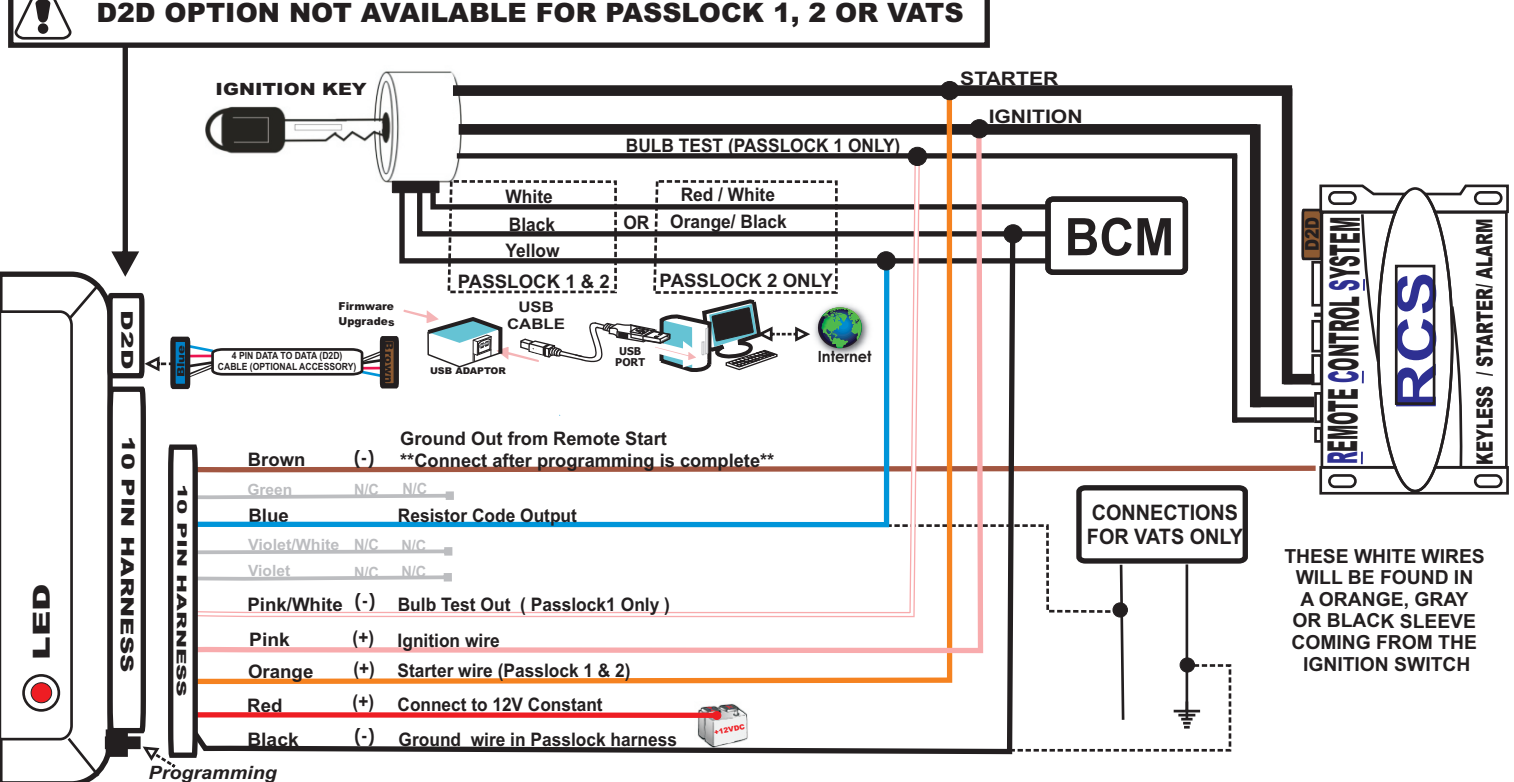

button

### WIRE GUIDE: CONNECTIONS

D2D = Optional use of 4 Pin Data to Data (D2D) cable will replace the analogue wire (w2w) connection **10 PIN HARNESS** 

| PIN# | WIRE<br>COLOR                                                                                                    | VEHICLE<br>TYPE         | D2D<br>w2w | I/O<br>STATUS | (-)<br>/(+) | Connect<br>Location | SPECIFIC WIRE CONNECTION LOCATION                                                                                                    | ACTIVATION and/or FUNCTIONALITY                     |
|------|----------------------------------------------------------------------------------------------------|-------------------------|------------|---------------|-------------|---------------------|----------------------------------------------------------------------------------------------------|-----------------------------------------------------|
| 1    | Brown                                                                                                    |                         | w2w        | Input         | (-)         | RCS                 | Ground When Running Output of Remote Starter -<br>IMPORTANT: CONNECT ONLY AFTER PROGRAMMING IS COMPLETE                                  | Bypass OEM Passlock                                 |
| 2    | Green                                                                                                    | N/C                     | N/C        | N/C           | N/C         | N/C                 | N/C                                                                                                    | N/C                                                 |
| 3    | Blue                                                                                                    | Passlock 1 & 2          | w2w        | Output        |             | Vehicle             | Connect to Yellow Resistance wire coming from Ignition Cylinder<br>(See Install Type "C")                                                | Resistance Value in order to Bypass<br>OEM Passlock |
|      | Dide                                                                                                    | VATS                    | w2w        | Output        |             | Vehicle             | Connect to White Resistance wire                                                                                                    |                                                     |
| 4    | Violet/White                                                                                                    | N/C                     | N/C        | N/C           | N/C         | N/C                 | N/C                                                                                                    | N/C                                                 |
| 5    | Violet                                                                                                    | N/C                     | N/C        | N/C           | N/C         | N/C                 | N/C                                                                                                    | N/C                                                 |
| 6    | Pink/White                                                                                                    | Passlock 1              | w2w        | Input         | (-)         | Vehicle             | Connect to Black 24ga Bulb Test wire found in top plug of Ignition cylinder<br>(See Install Type "C")                                    |                                                     |
| 7    | Pink                                                                                                    | Passlock<br>1, 2 & VATS | w2w        | Output        | (+)         | Vehicle             | Connect to Ignition wire coming from Ignition cylinder                                                                                   | Ignition Power Source                               |
| 8    | Orange                                                                                                    | Passlock 1 & 2          | w2w        | Input         | (+)         | Vehicle             | Connect in parallel with vehicle and remote control system start output wire.                                                            | Starts Vehicle                                      |
| 9    | Red                                                                                                    | Passlock<br>1, 2 & VATS | w2w        | Input         | (+)         | Vehicle             | Constant (+) 12 Volt Source                                                                                                    | Power Source                                        |
| 10   | Black                                                                                                    | Passlock 1              | w2w        | Input         | (-)         | Vehicle             | Connect to Black wire coming from Ignition Cylinder (Chassis Ground)                                                                     | Ground Source                                       |
|      |                                                                                                    | Passlock 2              | w2w        | Input         | (-)         | Vehicle             | Connect to Black or Orange/Black wire coming from Ignition Cylinder                                                                      | Ground Source                                       |
|      |                                                                                                    | VATS                    | w2w        | Input         | (-)         | Vehicle             | Connect to White wire located in VATS harness coming from ignition<br>cylinder. This wire will show true ground without key in cylinder. | Ground Source                                       |
| 1000 | $R_{\rm CS} = Remote Control System N/C = No Connection N/A = Not Applicable W2W= analogue wire to wire D2D= data 2 data$ |                         |            |               |             |                     |                                                                                                    |                                                     |

#### Section C

Section B

#### **INSTALLATION TYPE "D": PROGRAMMING SELECTION**

#### **STEP 1- PASSLOCK TYPE SELECTION**

Once all Passlock wires have been connected, you must SELECT the proper <u>PASSLOCK TYPE</u> before proceeding to STEP 2 -PROGRAM RESISTOR CODE. Select one of the 3 available PASSLOCK types: 1.To enter PASSLOCK TYPE SELECTION: Plug 10 pin connector in the module, then LED will flash to indicate TYPE. 2.Press programming button 1, 2 or 3 times to select the Passlock Type. LED will flash an equal number of times to confirm selection. PASSLOCK 1 / VATS = Press Button (1X) one time

PASSLOCK 2 = Press Button (2X) two times COLORADO/ION = Press Button (3X) three times

System is preset for Colorado/Canyon/ION Type

3. To Exit Passlock Selection Type: Press and hold the programming button until LED flashes one time rapidly

**STEP 2- PROGRAM RESISTOR CODE** 

Connect Brown wire to remote starter ONLY AFTER RESISITOR CODE programming is complete

Start vehicle by key.

B) Press & hold Programming Button. LED will come on for 1 SEC, then turn off. Turn key to OFF position. C) Passlock Resistor Code is now programmed, connect brown wire to ground output from remote starter and test function by remote starting the engine. (For manual transmission vehicles, put shifter in <u>NEUTRAL</u> position and DON'T PRESS CLUTCH when doing STEP B)

Reset

J.Unplug 10 pin harness. Press and hold the programming button while re-plugging 10 pin harness to module 2.Release the programming button, within 2 -3 seconds the LED confirms reset status by rapidly flashing.

3. The module is now reset and has returned to default setting.

# Firmware: PLXR

**Description:** GM Passlock 1, 2, VATS and ION Self Learning (NO KEY REQUIRED) **Functions:** Auto learning unit designed to bypass all GM vehicles equipped with Passlock 1, 2, VATS & ION Style

## **INSTALLATION "A", "B" & "C" NOTES:**

\*Saturn ION, GMC Canyon & Chevy Colorado etc do not have starter wires.

# **INSTALLATION "D" NOTES:**

\*The wiring of some older model Passlock 1 may also have the following color sequence: Black/White, Black (GND), Black (DATA)

\*\* The Equinox is a PASSLOCK 2 type even though it does not have a starter wire.

TECH NOTE: \* For some vehicles, (Equinox) may not be required to have transmission in Drive (D) position

### **ADDITIONNAL INFORMATION**

SUBJECT: CAVALIER, SUNFIRE 1999 OR OLDER (PASSLOCK SUPPLIED WITH BULB TEST) Our technical department has noticed that on certain vehicles, such as Cavalier and Sunfire 1999 or older, a voltage residue coming from the starter, after vehicle is started, is present as a pulse during a few seconds. This problem only occurs on some vehicles. So, with test

the starter, after vehicle is started, is present as a pulse during a few seconds. This problem only occurs on some vehicles. So, with test light, after key is back to ignition position, after being started, starter wire is to be tested. The cut must be instantly. If not the case, install 12 amp diode as mentionned in diagram below. This is to rectify situation.

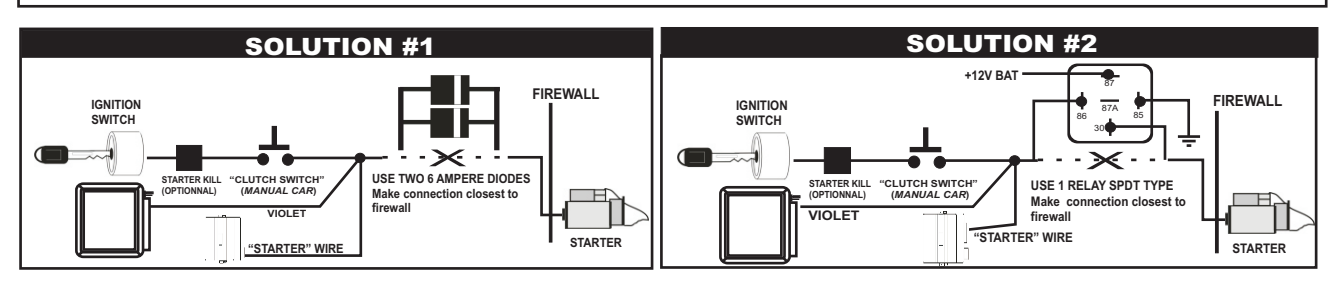

This Interface kit / Data Bus Interface part has been tested on the listed vehicles. Other vehicles will be added to the select vehicle list upon completion of compatibility testing. Visit website for latest vehicle application guide. <u>DISCLAIMER</u>: Under no circumstances shall the manufacturer or the distributors of the bypass kit / data bus interface part(s) be held liable for any consequential damages sustained in connection with the part(s) installation. The manufacturer and it's distributors will not, nor will they authorize any representative or any other individual to assume obligation or liability in relation to the interface kit / data bus interface part(s) other than its replacement. N.B.:Under no circumstances shall the manufacturer and distributors of this product be liable for consequential damages sustained in connection with this product and neither assumes nor authorizes any representative or other person to assume for it any obligation or liability other than the replacement of this product only.